# **Request for Determination of Human Subject Research**

After logging in, select **Human Ethics** from the <u>Products</u> drop-down. Click the New Study button. Enter a title, click the green checkmark to save.

| 🗘 Home - USM ×                                 | M Inbox (11) - tina.aubut@mai | ne.e×  B University of Maine S          | rstem - Ca 🗙 🎦 Human Ethics - Cay | ruse Research × + |                     | - 8 ×                         |
|------------------------------------------------|-------------------------------|-----------------------------------------|-----------------------------------|-------------------|---------------------|-------------------------------|
| $\leftarrow$ $\rightarrow$ C $\textcircled{a}$ | ○ △ ē <sup>2</sup> https://u  | usm-maine-t. <b>cayuse.com</b> /rs/irb/ | #dashboard                        |                   |                     | ☆ 🛛 =                         |
| Human Ethics                                   |                               |                                         |                                   |                   | Role: Reviewer 🝷 🔎  | Products 👻 🚢 Tina Aubut 👻     |
| Dashboard Studies                              | Submissions                   | Fasks Meetings                          | Reporting More                    |                   |                     | Home                          |
|                                                |                               |                                         |                                   |                   |                     | Human Ethics                  |
|                                                |                               |                                         |                                   |                   |                     | + New Study                   |
| Human Ethics                                   | 5                             |                                         |                                   |                   | P                   | Products 👻 🚔 Rocco Researcher |
| Dashboard Studies                              | Submissions                   | Tasks                                   |                                   |                   |                     |                               |
|                                                |                               |                                         |                                   |                   |                     | + New Study                   |
| In-Dra                                         | ft →                          | Awaiting<br>Authorization               | Pre-Re                            | view >            | Under Review        | Post Review >                 |
| My Studies                                     |                               | My Ta                                   | sks                               |                   | Submissions by Type |                               |
|                                                |                               |                                         |                                   |                   |                     |                               |
| <b>cayuse</b><br>Huma                          | n Ethics                      |                                         |                                   | 12                | Products 🔻          | Rocco Researcher              |
| Dashboard                                      | Studies                       | Submissions                             | Tasks                             |                   |                     |                               |
| Studies / Study D                              | etails                        |                                         |                                   |                   |                     | + New Submission              |
|                                                | Study                         | Details                                 |                                   |                   | Submissions         |                               |
|                                                |                               |                                         |                                   |                   |                     |                               |
| Test Rese                                      | arch Project in C             | avuse                                   |                                   |                   | _                   |                               |
|                                                | aren rojectinea               | ayuse                                   | title                             |                   |                     |                               |
|                                                |                               |                                         |                                   |                   |                     | →                             |
| PDF                                            |                               |                                         |                                   |                   |                     |                               |
| <b>Approval Date:</b><br>N/A                   | Expiration<br>Date:<br>N/A    | Organization:<br>N/A                    | Active<br>Submissions:            |                   |                     |                               |

Click the New Submission button, Initial in the dropdown.

Click on Edit.

| Studies / Study De                               | etails                                            |                                              |                                                   | + New Submission |
|--------------------------------------------------|---------------------------------------------------|----------------------------------------------|---------------------------------------------------|------------------|
|                                                  | Study                                             | Details                                      |                                                   | Submissions      |
| Unsubmitted                                      | 5 Test Reso<br>Delete                             | earch Project in Ca                          | ayuse                                             |                  |
| Approval Date:<br>N/A<br>Admin Check-In<br>Date: | Expiration<br>Date:<br>N/A<br>Closed Date:<br>N/A | Organization:<br>Current Policy<br>Post-2018 | Active<br>Submissions:<br>N/A<br>Sponsors:<br>N/A | 1                |

The person creating the submission is automatically the Primary Contact (PC); however, that can be changed under Personnel. Click on Assign PI (or Edit button).

| <br>Dashboard                         | Studies Sub                        | missions                                                                       | Tasks          |               |                                                                 |       |          |                                              |
|---------------------------------------|------------------------------------|--------------------------------------------------------------------------------|----------------|---------------|-----------------------------------------------------------------|-------|----------|----------------------------------------------|
| 1 In-Draft<br>Submissio<br>researche  | n is with 2                        | Awaiting<br>Authorization<br>Submission is<br>awaiting certific<br>or approval | n kation       | > 3           | <b>Pre-Review</b><br>Submission is being<br>prepared for review |       | 4        | Under-Review<br>Submission is w<br>reviewers |
| Unsubmitted<br>Initial<br>IRB-2023-16 | Test Research Project<br>PDF • 💼 🛙 | ct in Cayuse<br>Delete                                                         |                |               |                                                                 |       |          |                                              |
| PI:                                   | <b>Current Analyst:</b><br>N/A     | Decision:<br>N/A                                                               | Polic<br>Post- | /:<br>2018 Ru | Required Tasks:<br>ule <u>Assign PI</u>                         |       |          |                                              |
| <b>Review Type:</b><br>N/A            | <b>Review Board:</b><br>N/A        | Meeting Date:<br>N/A                                                           |                |               | <u>Assign PC</u><br>Complete Subm                               | issio | <u>1</u> |                                              |

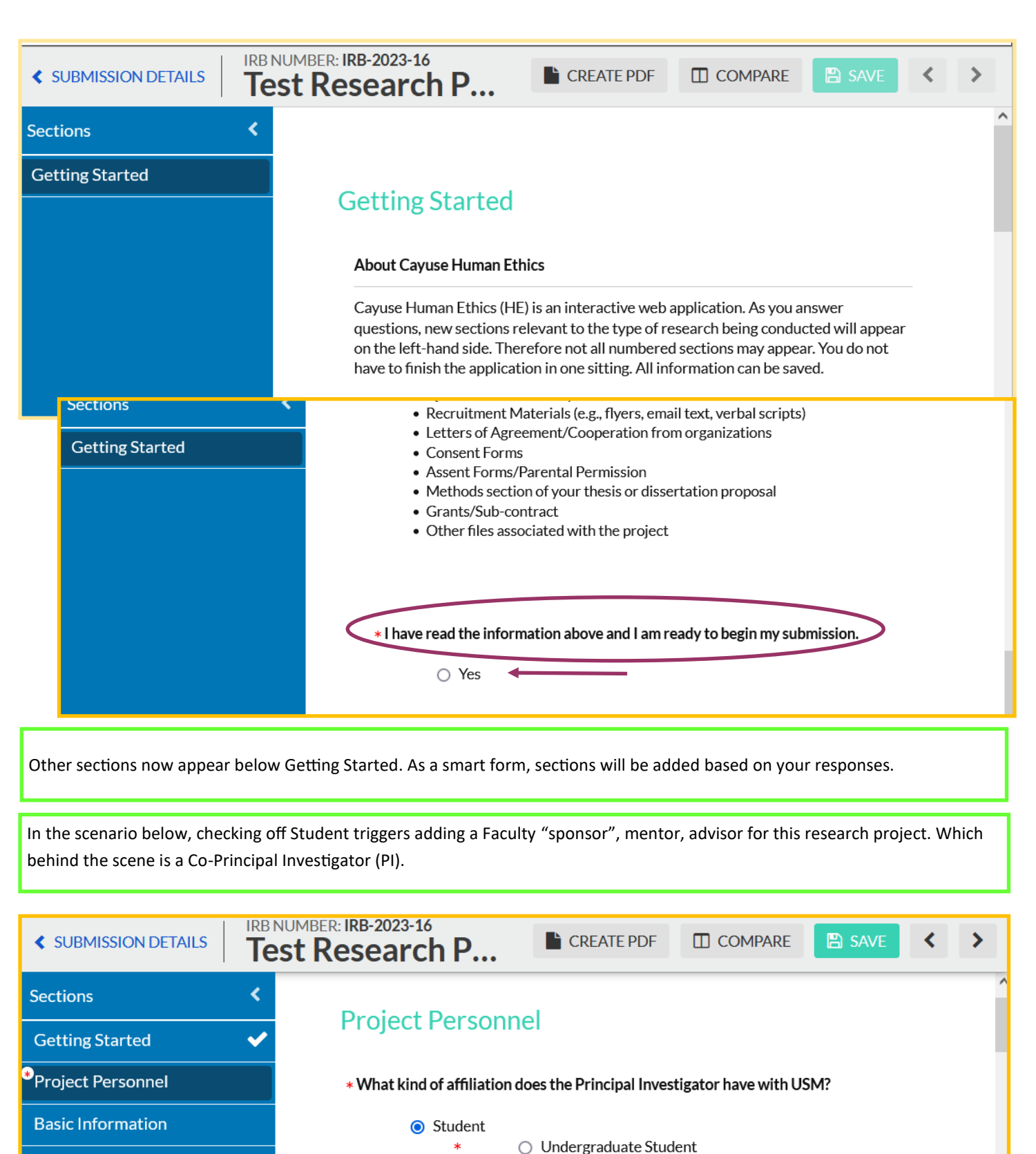

Attachments

Staff
 Facult

- Faculty
   External to USM

Graduate Student

Click "Find People" to add the **Principal Investigator.** POP–UP: type in part of a name, click find icon.

If you are not finding someone, they may not have had a profile set up. Cayuse User ID Request: <u>https://forms.gle/</u> SUUNkEmL2EE3AKEW7

| 5                |                                                                                                    |
|------------------|----------------------------------------------------------------------------------------------------|
| ting Started 🗸 🗸 | * Principal Investigator                                                                                                    |
| ject Personnel   | to the IRB for review. They will also have edit access to this study, can create follow-on submissions after Initial approval, and will be included in study |
| Information      | communications. The PI will be required certify submissions before they are sent to the IRB for review                                                       |
| chments          | FIND PEOPLE                                                                                                    |

In the pop-up type part of the persons name, click the magnifying glass at the end of the line for a list of potential people. Click the + next to the name you want, then click Save.

| PRINCIPAL INVESTIGATO | R                                                        | р.                          | roducts 🔻 🐣 | Pocco Research     |
|-----------------------|----------------------------------------------------------|-----------------------------|-------------|--------------------|
| aubut                 |                                                          |                             |             | <b>*</b> 0         |
| Name                  | Organization                                             | Email                       | Phone       |                    |
| Tina Aubut            | Office of Research<br>Integrity and Outreach -<br>sample | tina.aubut@maine.edu        |             | +                  |
|                       |                                                          | Click the + next to the nai | me, Save    |                    |
| Selected Records      |                                                          |                             | * Selec     | ct a single record |
|                       |                                                          |                             | Ø CANCE     | L SAVE             |

You may add more than one Co-PI. However, all the Co-PI(s) and Faculty Advisor are also required to certify submissions before they are sent to the IRB for review. As the protocol goes through a review, it may be sent back with questions. Each PI will need to certify each time it is returned to the IRB. Other Personnel do not need to Certify the submission.

| Project Personnel Basic Information | follow-on submissions after Initial approval, and will be included in study communications. The Co-PI will be required certify submissions before they are sent to the IRB for review.                    |  |  |  |  |  |
|-------------------------------------|----------------------------------------------------------------------------------------------------|--|--|--|--|--|
| <br>Attachments                     | FIND PEOPLE                                                                                                    |  |  |  |  |  |
|                                     | Other Personnel<br>Any people listed as Investigators will be able to view the study, but will NOT have<br>edit access to the study nor be included in study communications automatically.<br>FIND PEOPLE |  |  |  |  |  |
|                                     |                                                                                                    |  |  |  |  |  |

Is this Human Subject Research? By checking NO you will NOT be required to upload Human Subject Research CITI training report (or equivalent).

| Getting Started 🗸 🗸   | * Is this Human Subject Research?                                           |
|-----------------------|-----------------------------------------------------------------------------|
| Project Personnel 🛛 🗸 | If no, only the Determination for Human Subject Research form will display. |
| Basic Information 🛛 🗸 | If yes, attach resume and training will display.                            |
|                       | <ul><li>○ Yes</li><li>● No</li></ul>                                        |

You may add multiple documents within attachments. A pop-up will appear. Note: we do not accept links to Google docs. Some of our reviewers are not able to access them. Please make sure anyone can access links to online surveys, etc.

For University of Maine System Faculty, Staff, or Students with a conflict of interest may require a separate reporting and training. FMI: <u>https://usm.maine.edu/orio/financial-conflicts-of-interest-fcoi/</u>

| SUBMISSION DETAILS | IRB NU<br>Tes | MBER: IRB-2023-16<br>t Research Project in Cayuse - Initial                                                                                                    | CREATE PDF               | COMPARE              | 🖺 SAVE          | < | > |
|--------------------|---------------|----------------------------------------------------------------------------------------------------|--------------------------|----------------------|-----------------|---|---|
| Sections           | <             | Conflict of Interest                                                                                                    |                          |                      |                 |   |   |
| Getting Started    | ~             | NOTE: If you answer Yes to any of the questions below and are faculty or staff for USM, you may be required to file a Conflict of<br>Interest CITI training. View the FCOI information on the USM website <u>here</u> .                                                                                                    | Interest disclosure sta  | tement and complet   | te Conflict of  |   |   |
| *Project Personnel |               | Do any of the involved Investigators or their immediate family have consulting arrangements, management responsibil                                                                                                    | ities or equity holdings | in the sponsoring co | ompany,         |   |   |
| Basic Information  |               | vendor(s), provider(s) of goods, or subcontractor(s)<br>Yes                                                                                                    |                          |                      |                 |   |   |
| Attachments        |               | No<br>Do any Investigators or their immediate family have any financial relationship with the sponsoring company, including t<br>payment?                                                                                                    | he receipt of honoraria  | , income, or stock/s | tock options as |   |   |
|                    |               | <ul> <li>Yes</li> <li>No</li> <li>Is any Investigator(s) a member of an advisory board with the Sponsoring company?</li> <li>Yes</li> <li>No</li> <li>Do any investigators receive gift funds from the Sponsoring company?</li> <li>Yes</li> <li>No</li> <li>Do any investigators or their immediate family have an ownership or royalty interest in any intellectual property utilize</li> <li>Yes</li> <li>No</li> </ul> | d in this protocol?      |                      |                 |   |   |

If there are any "yes" answers, then Find People will appear.

# Here is where things get interesting!

This is a "smart form." The form will adapt to your responses.

# Let's continue as if this were a Request for Determination of Human Subject Research.....

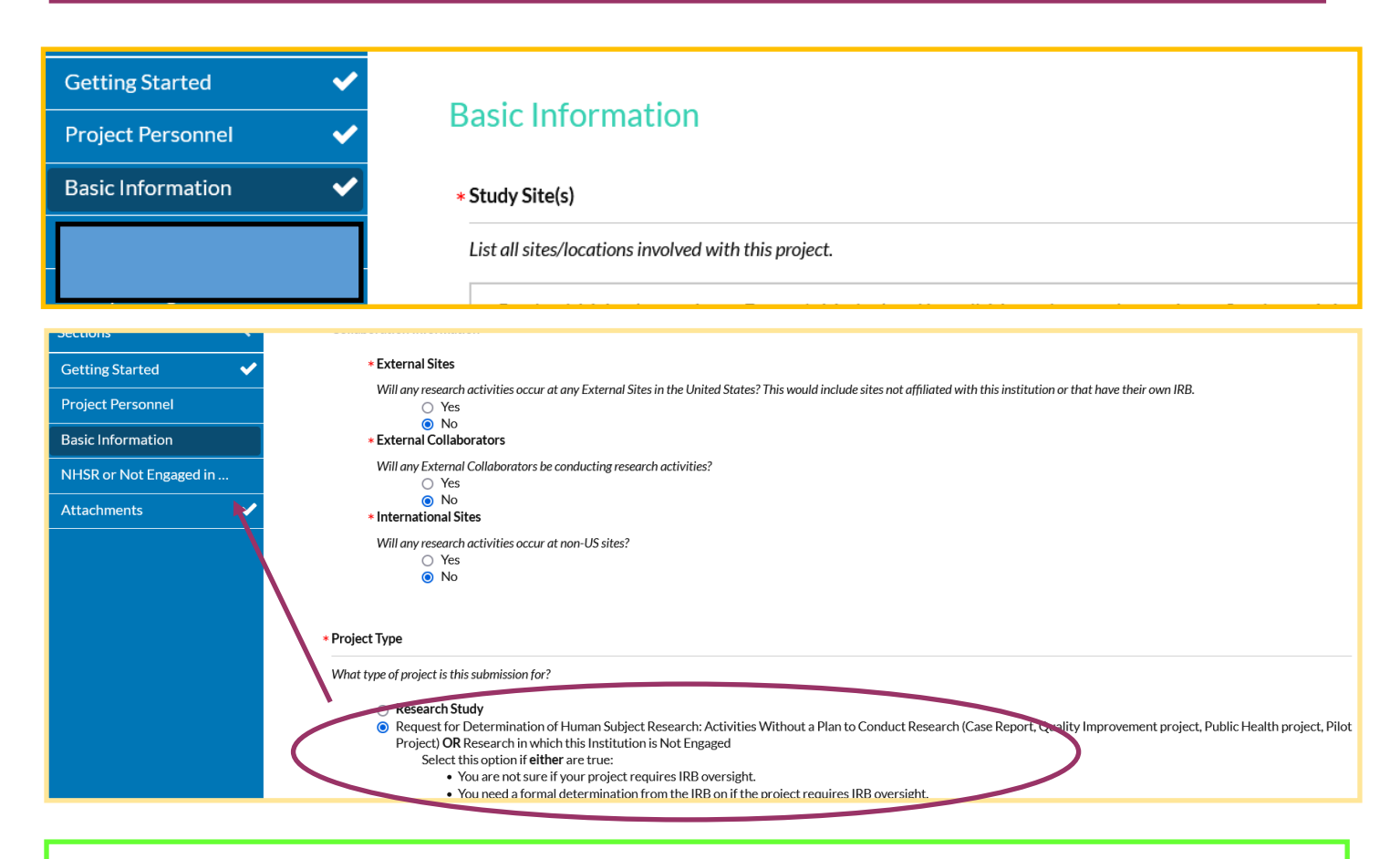

The screenshot below shows the additional questions, compared to the above screenshot.

| Sections               | * External Sites                                                                                                    |
|------------------------|----------------------------------------------------------------------------------------------------|
| Getting Started 🛛 🗸 🗸  | Will any research activities occur at any External Sites in the United States? This would include sites not affiliated with this institution or that have their own IRB.   |
| Project Personnel      |                                                                                                    |
|                        | * IRB Oversignt Arrangements                                                                                                    |
| Basic Information      | Indicate how IRB oversight is organized for this study.                                                                                                    |
| NHSR or Not Engaged in | <ul> <li>Study involving more than 1 site where this site is the <u>Reviewing IRB</u> (IRB of Record) for other sites</li> </ul>                                           |
| Attachments 🗸          | Study involving more than 1 site where this site is <u>Relying</u> on an External IRB                                                                                      |
|                        | O Multi-site study (multiple US sites participating in a research study using the same protocol) where this site is the <u>Reviewing</u> IRB (IRB of Record) for all sites |
|                        | <ul> <li>Store study (multiple US sites participating in a research study using the same protocol) where this site is <u>Keiying</u> on an External IRB</li> </ul>         |
|                        | * External Contation activity                                                                                                    |
|                        | Will any External Collaborators be conducting research activities?                                                                                                    |
|                        | Yes                                                                                                    |
|                        | If any External Collaborators are engaged in research activities on behalf of an Institution, the answer to External Sites above should probably be Yes as well.           |
|                        | ○ No                                                                                                    |
|                        | External Collaborator Information                                                                                                    |
|                        | * Name and Affiliation of all External Collaborators                                                                                                    |
|                        | List all External Collaborators, the institution they are affiliated with (if any), and their duties in the study,                                                         |
|                        |                                                                                                    |
|                        | B I <u>U</u> 5- ⊨≡ ⊨ CO Ead                                                                                                    |
|                        |                                                                                                    |
|                        |                                                                                                    |

Checking YES to External Sites will prompt the additional questions, example above.

If YES is selected for International Sites, International Research Section appears.

The start date should be when you expect to start collecting data, after IRB approval. For a determination, about 2 weeks from submission.

| Submission                     |                                                                                                    |
|--------------------------------|----------------------------------------------------------------------------------------------------|
| Sections                       | < Study Dates                                                                                                    |
| Getting Started                | Please provide the intended study start and end dates.                                                                            |
| Project Personnel              | * Start Date                                                                                                    |
| <sup>*</sup> Basic Information | MM-DD-YYYY 🗎                                                                                                    |
| NHSR or Not Engaged in         | * End Date                                                                                                    |
| Attachments                    | MM-DD-YYYY 🛗                                                                                                    |
| 15 🗸                           | * Is this research funded?                                                                                                    |
| ıg Started 🛛 🗸                 | Yes                                                                                                    |
| t Personnel                    | ○ No                                                                                                    |
| nformation                     | * Primary source of funding:                                                                                                    |
| or Not Engaged in              |                                                                                                    |
| iments 🗸                       | <ul> <li>Industry Sponsored</li> <li>International/Non US</li> <li>International/None/In Kind</li> </ul>                          |
|                                | <ul> <li>Other External Funding</li> <li>US Government</li> <li>These questions do not show if you select NO to funded</li> </ul> |
|                                | project.                                                                                                    |
|                                | * Funding                                                                                                    |
|                                | Name the Funder(s):                                                                                                    |
|                                | FIND SPONSORS                                                                                                    |
|                                | If your funding entity is not in the list, please name them here.                                                                 |

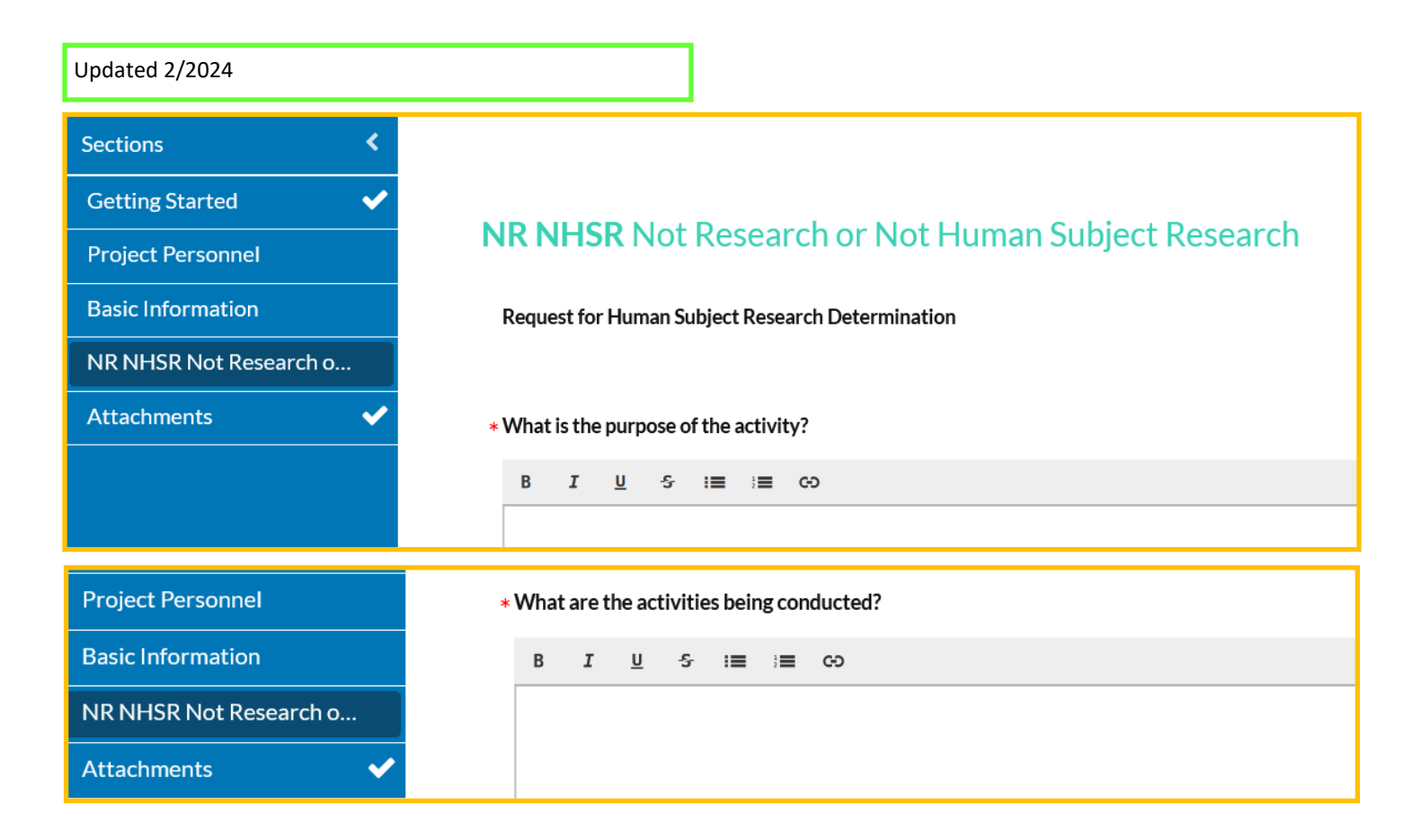

| * Who are the intended subjects/participants?                                            |  |  |  |  |  |
|------------------------------------------------------------------------------------------|--|--|--|--|--|
| -If your project includes a specific group or population, please elaborate in narrative. |  |  |  |  |  |
| B I <u>U</u> 5- :≣ :≣ GD                                                                 |  |  |  |  |  |
|                                                                                          |  |  |  |  |  |
|                                                                                          |  |  |  |  |  |
|                                                                                          |  |  |  |  |  |
| * Who is the intended audience?                                                          |  |  |  |  |  |
| -How will the results be shared, with whom, and in what form?                            |  |  |  |  |  |
| B I U Sr :≡ ;≡ GD                                                                        |  |  |  |  |  |
|                                                                                          |  |  |  |  |  |
|                                                                                          |  |  |  |  |  |
|                                                                                          |  |  |  |  |  |
|                                                                                          |  |  |  |  |  |
| * If there is a Business Associate Agreement (BAA), with which healthcare provider?      |  |  |  |  |  |
|                                                                                          |  |  |  |  |  |
|                                                                                          |  |  |  |  |  |
| * Are you using Maine Integrated Youth Health Survey (MIYHS) data?                       |  |  |  |  |  |
| ⊖ Yes                                                                                    |  |  |  |  |  |
| ○ No                                                                                     |  |  |  |  |  |
| * Has this been reviewed by another IRB?                                                 |  |  |  |  |  |
| ⊖ Yes                                                                                    |  |  |  |  |  |
| ⊖ No                                                                                     |  |  |  |  |  |
|                                                                                          |  |  |  |  |  |

| * Are yo | ou requesting a determination in order to fulfill W-9 form requirements?                                           |
|----------|----------------------------------------------------------------------------------------------------|
| Incent   | ive/payment to UMS employees.                                                                                      |
|          | <ul><li>♦ Yes</li><li>♦ No</li></ul>                                                                               |
|          | If yes, the following questions will appear.                                                                       |
| * W-9    |                                                                                                    |
|          | Who will be responsible for obtaining, securing, and disbursing compensation?                                      |
|          | If participants were required to complete a W-9 form, how would it negatively impact<br>your study?                |
|          | How will you be compensating your study participants?                                                              |
|          | What is the total amount of compensation per participant?                                                          |
|          | On how many separate occasions throughout the study will a participant receive compensation?                       |
|          | How will you ensure a participant does not obtain more than \$600 in a calendar year resulting from participation? |
|          | How will compensation to participants be distributed?                                                              |
|          | Where will compensation be stored until it is dispersed?                                                           |
|          | What security provisions will be in place to prevent theft?                                                        |
|          |                                                                                                    |

#### \* Is the Activity Non-research?

# §46.102 (I) (1-4)

### \* Is the activity scholarly or journalistic?

-Examples include oral history, journalism, biography, literary criticism, legal research, and historical scholarship.

YesNo

# \* Is the activity a public health surveillance activity?

-These activities are limited to those necessary to allow a <u>public health authority</u> to identify, monitor, assess, or investigate potential public health signals, onsets of disease outbreaks, or conditions of public health importance.

YesNo

# \* Is the activity a collection and analysis of information for a criminal justice agency?

-Collection and analysis of information, biospecimens, or records by or for a <u>criminal justice agency</u> for activities authorized by law or court order solely for criminal justice or criminal investigative purposes.

Yes

#### No \* Is this Non-Research?

- Did you answer yes to any of the 3 previous questions?

Yes
 No

# \* Is the Activity Non-research?

#### §46.102 (I) (1-3)

#### \* Is the activity scholarly or journalistic?

- Scholarly and journalistic activities (e.g., oral history, journalism, biography, literary criticism, legal research, and historical scholarship), including the collection and use of information, that focus directly on the specific individuals about whom the information is collected.

YesNo

# \* Is the activity a public health surveillance activity?

-Public health surveillance activities, including the collection and testing of information or biospecimens, conducted, supported, requested, ordered, required, or authorized by a public health authority. Such activities are limited to those necessary to <u>allow a public health authority</u> to identify, monitor, assess, or investigate potential public health signals, onsets of disease outbreaks, or conditions of public health importance (including trends, signals, risk factors, patterns in diseases, or increases in injuries from using consumer products). Such activities include those associated with providing timely situational awareness and priority setting during the course of an event or crisis that threatens public health (including natural or man-made disasters). O Yes

O No

# \* Is the activity a collection and analysis of information for a criminal justice agency?

-Collection and analysis of information, biospecimens, or records by or for a <u>criminal justice agency</u> for activities authorized by law or court order solely for criminal justice or criminal investigative purposes.

YesNo

# \* Is this Non-Research?

- Did you answer yes to any of the 3 previous questions?

YesNo

#### 0 110

#### \* Does the project meet definition of "Research"?

As defined by 45 CFR 46, research is "a systematic investigation, including research development, testing and evaluation, designed to develop or contribute to generalizable knowledge."

#### \* Is the activity an investigation?

-Investigation means a searching inquiry for ascertaining facts or a detailed or careful examination.

YesNo

### \* Is the activity systematic?

-Systematic means having or involving a system, method, or plan. (including the selection of subjects, decisions about what observations to record, and an interview process)

Yes
 No

#### \* Is the activity designed to develop or contribute to knowledge?

-Designed means done with purpose or intent. Develop means to elaborate or expand in detail. Contribute means to be an important factor in. Knowledge means truth, facts, or information. Yes

O No

#### \* Is the knowledge generalizable?

-Generalizable means relevant beyond the population or program from which it was collected, or universally applied/accepted, to other contexts or situations.

- Yes
- O No

# Is this Research?

- Did you answer yes to any of the 4 previous questions?

Yes

As defined by 45 CFR 46, a human subject is "a living individual, about whom an investigator (whether professional or student) conducting research: (1) obtains information or biospecimens through intervention or interaction with the individual, and uses, studies, or analyzes the information or biospecimens, or (2) obtains, uses, studies, analyzes, or generates identifiable private information or identifiable biospecimens."

# \* Does the research involve obtaining information (or biospecimens) about a living individual?

-About means the information concerns the individual whose information is collected; the <u>focus of the investigation</u> is the opinions, characteristics, or behavior <u>of the individual</u>. -Biospecimen means material such as urine, blood, tissues, cells, DNA, RNA, and proteins.

YesNo

# \* Does the project involve interaction with individuals?

-Interaction includes communication or interpersonal contact between investigator and participant.

Yes
 No

# \* Does the research involve intervention with individuals?

Intervention includes both physical procedures by which information or biospecimens are gathered and manipulation of the participant or the participant's environment that are performed for research purposes (for example, having participant listen to music and then having them perform memory tasks in order to investigate the effect of music on memory). Yes

O No

# \* Does the project involve obtaining, using, studying, analyzing, or generating private information?

<u>Private information</u> means information about behavior that occurs in a context in which an individual can reasonably expect that no observation or recording is taking place, and information that has been provided for specific purposes by an individual and that the individual can reasonably expect will not be made public (e.g., a medical record). **Consider:** If the project only involves data and/or specimens that were pre-existing, or collected for some purpose other than this project, consider the original source of the data/specimens, how they are provided to investigators, if the data/specimens are identifiable in any way to investigators, etc.

YesNo

# \* Does the research involve obtaining, using, studying, analyzing, or generating identifiable biospecimens?

Identifiable biospecimens means the identity of the subject is or may readily be ascertained by the investigator or associated with the biospecimen.

O Yes

. ....

O No

| Sections <             | НІРАА                                                                                                    |
|------------------------|----------------------------------------------------------------------------------------------------|
| Getting Started 🗸 🗸 🗸  | • The Health Insurance Portability and Accountability Act (HIPAA) Privacy Rule applies to projects where Protected Health Information (PHI) is being obtained, used, or released/                                                                                                    |
| Project Personnel      | for the purposes of Research.                                                                                                    |
| Basic Information      | <ul> <li>Even in your project is not numari subject Research, you may sum have requirements under https://internet.subject.internet.gov/internet.gov/internet</li></ul> |
| NR NHSR Not Research o | * Does this project involve obtaining, using, or releasing/disclosing identifiable PHI by a Covered Entity?                                                                                                    |
| НІРАА                  | ● Yes<br>○ No                                                                                                    |

| Getting Started 🗸 🗸    |                                                                                                    |  |  |  |  |
|------------------------|----------------------------------------------------------------------------------------------------|--|--|--|--|
| Project Personnel      | Please include any additional information you would like to provide.                                        |  |  |  |  |
| Basic Information      | B I <u>U</u> -5 ;≡ ;≡ co                                                                                    |  |  |  |  |
| NR NHSR Not Research o |                                                                                                    |  |  |  |  |
|                        |                                                                                                    |  |  |  |  |
|                        |                                                                                                    |  |  |  |  |
|                        | Attach recruitment material(s), questionnaires or surveys, and consent language document(s), etc.           |  |  |  |  |
|                        | -Word or pdf copies are best. Links, such as Google or SharePoint cannot be accessed by external reviewers. |  |  |  |  |
|                        | ATTACH                                                                                                    |  |  |  |  |

Once each section has a checkmark, the COMPLETE SUBMSISION will appear. Click on COMPLETE SUBMISSION.

| Attachments 🗸                 | Attach any consent, as: |                                    |  |  |
|-------------------------------|-------------------------|------------------------------------|--|--|
|                               | ATTACH                  | SUBMISSION ROUTING                 |  |  |
| Routing 🔸                     |                         | Are you sure you want to continue? |  |  |
| Send to PI for certification? |                         | CANCEL CONFIRM                     |  |  |
| COMPLETE SUBMISSION           |                         | Harker, Liam, PDF                  |  |  |

Clicking on **Submission Details** in the upper left corner of the page will get you back to the certification page.

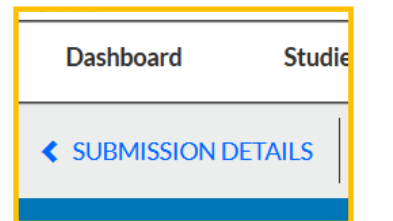

| Awaiting Certification Initial IRB-2023-16 - Test Research Project in Cayuse View PDF  Delete Delete |                                                                        | A pop-up will appear to confirm certification before it is routed to the next CO-PI or Faculty to certify. |                           |                                                                                                    | Routing:<br>Return Certify                                                                                                    |
|----------------------------------------------------------------------------------------------------|------------------------------------------------------------------------|----------------------------------------------------------------------------------------------------|---------------------------|----------------------------------------------------------------------------------------------------|----------------------------------------------------------------------------------------------------|
| PI:<br>Tina Aubut<br>Review Type:<br>N/A<br>Approvals Task I                                         | Current Analyst:<br>N/A<br>Review Board:<br>N/A<br>History Attachments | Decision:<br>N/A<br>Meeting Date:<br>N/A                                                                   | Policy:<br>Post-2018 Rule | Required Tasks:<br>N/A                                                                                                    |                                                                                                    |
| Name<br>Tina Aubut                                                                                   | које<br>Principal Inves                                                | tigator                                                                                                    | Pending                   | certification                                                                                                    | Date                                                                                                    |
| When all ce<br>que of an O                                                                           | ertification routing is a RIO analyst for next s                       | done, it goes into the<br>steps.                                                                           | Certify                   | Confirm that I have the proper train<br>conduct this study. I understand and<br>the Principal Investigator and Principal<br>project or have disclosed a confit or<br>federal requirements. I confirm that<br>application is true, complete, and ac-<br>knowledge: that any false, fictilious,<br>claims may subject the to criminal, ci<br>and agree to accept responsibility for<br>conduct of the project. | ing, expertise and resources to<br>accept my responsibilities as<br>y Contact for this study. I<br>uncial conflict of interest in this<br>er institutional policies and<br>the information provided in this<br>urate to the best of my<br>or fraudulent statements or<br>all, or administrative penalities;<br>r the oversight and scientific |